# The MiKT<sub>E</sub>X Installation Procedure

### November 17, 2003

#### Legal Notice

Permission is granted to make and distribute verbatim copies of this manual provided the copyright notice and this permission notice are preserved on all copies.

Permission is granted to copy and distribute modified versions of this manual under the conditions for verbatim copying, provided that the entire resulting derived work is distributed under the terms of a permission notice identical to this one.

Permission is granted to copy and distribute translations of this manual into another language, under the above conditions for modified versions, except that this permission notice may be stated in a translation approved by the Free Software Foundation.

### 1 About this document

This document describes the MiKT<sub>E</sub>X installation procedure. The latest version of this document is available from CTAN (PDF<sup>1</sup>, HTML<sup>2</sup>).

### 2 Introduction

Four steps are necessary to install MiKTEX:

- 1. Check to see if the prerequisites are met.
- 2. Choose a package set.
- 3. Download MiKT<sub>E</sub>X.
- 4. Install MiKT<sub>E</sub>X.

http://www.ctan.org/tex-archive/systems/win32/miktex/setup/install.pdf

<sup>&</sup>lt;sup>2</sup>http://www.ctan.org/tex-archive/systems/win32/miktex/setup/install.html

## **3 Prerequisites**

MiKT<sub>F</sub>X runs on all current Windows platforms.

MiKT<sub>E</sub>X Setup Wizard does not install any operating system components (such as comct132.dll). It is taken for granted, that all required system components exist, either because they are a part of the operating system, or because they were installed by an operating system update (service pack).

The following system components are required by MiKTEX:

comctl32.dll

Version 5.80.2614.3600 (or later) of the Common Controls DLL must be installed. This is the case if the operating is Windows Me or Windows XP. For older operating systems, it might be necessary to get the DLL from Microsoft<sup>3</sup>.

wininet.dll

Version 4.70.0.1300 (or later) of the Internet Extensions DLL must be installed. It is a part of Internet Explorer 4.0 (or later).

MiKT<sub>E</sub>X Setup Wizard displays a message and quits, if one of the required system components is missing.

### 4 Choosing a Package Set

You can choose between three package sets: "Small MiKTEX", "Large MiKTEX" and "Total MiKTEX".

#### "Small MiKT<sub>E</sub>X"

This is a basic MiKT<sub>E</sub>X system which gets you started.

### "Large MiKT<sub>E</sub>X"

This gives you the most important macro packages and fonts.

#### "Total MiKT<sub>E</sub>X"

This includes all available packages.

Choose "Small MiKT<sub>E</sub>X", if you are downloading MiKT<sub>E</sub>X over a slow Internet connection or if you want to conserve disk space. It is possible to configure MiKT<sub>E</sub>X in such a a way, that missing packages are automatically installed later (during run-time).

### 5 Downloading MiKT<sub>E</sub>X

You can download MiKT<sub>E</sub>X either with the help of MiKTeX Setup Wizard (setup.exe), or manually with the help of an FTP client. This installation guide covers the wizard method, because it is the recommended method for most users. See the MiKT<sub>E</sub>X FAQ<sup>4</sup>, for a detailed description of the FTP method.

<sup>&</sup>lt;sup>3</sup>http://www.microsoft.com/downloads/release.asp?releaseid=30318

<sup>&</sup>lt;sup>4</sup>http://www.miktex.org/faq/index.html

- 1. Download the latest version of the wizard from the SourceForge.net download server<sup>5</sup>.
- 2. Start the wizard (**setup.exe**). You will be presented with the welcome page:

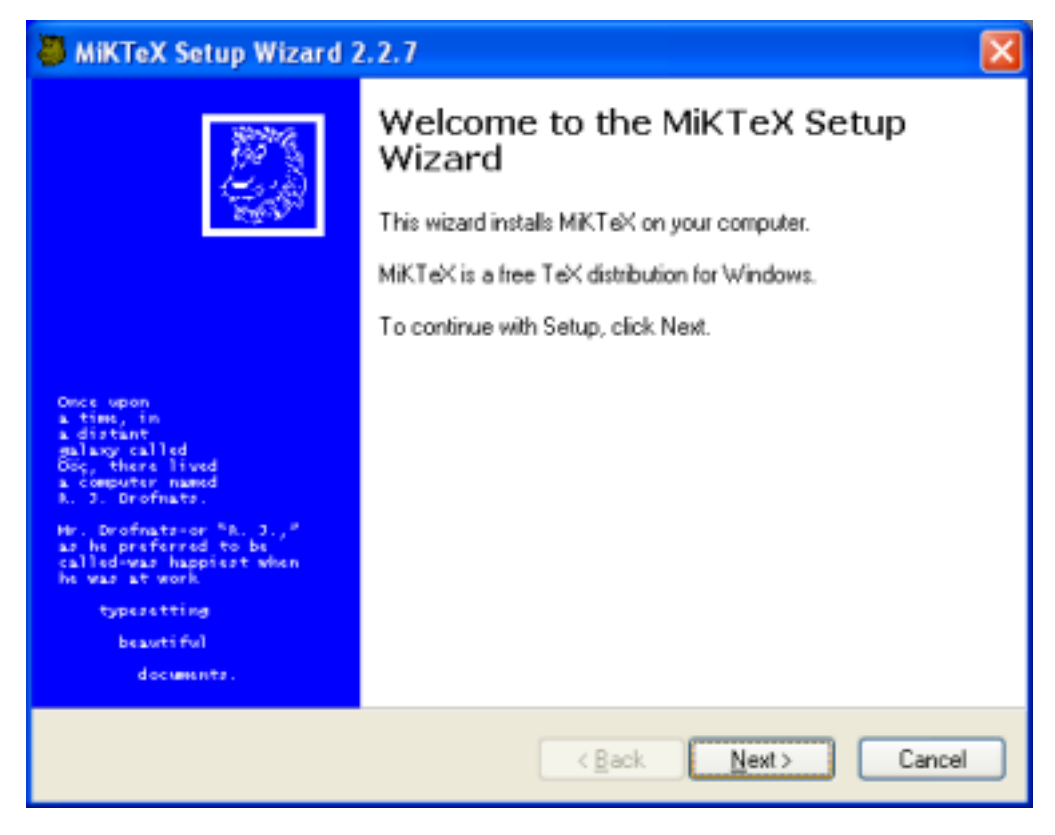

Click **Next >** to advance to the next page.

3. Click on the **Download only** radio button:

<sup>5</sup>http://sourceforge.net/project/showfiles.php?group\_id=10783

| MiKTeX Setup Wizard 2.2.7                                                   |        |
|-----------------------------------------------------------------------------|--------|
| Setup Task<br>Choose the primary task, MiKTeX Setup Wizard is to carry out. |        |
| Choose one of the following setup tasks:                                    |        |
| < <u>B</u> ack <u>N</u> ext >                                               | Cancel |

4. Click on the package set that you wish to download:

| 💐 MiKTeX Setup                 | Wizard 2.2.                                           | 7 🛛 🔀                                                                 |
|--------------------------------|-------------------------------------------------------|-----------------------------------------------------------------------|
| Package Set<br>Choose a pac    | kage set.                                             |                                                                       |
| <mark>⊙ S</mark> mall<br>A sma | Download size:<br>Size on disk:<br>Il set of package: | 23 MB<br>100 MB<br>ss: TeX, recommended LaTeX packages, pdfTeX, Type1 |
| fonts.                         | Download size:                                        | CA MD                                                                 |
| U Large                        | Size on disk:                                         | 100 MB                                                                |
| This a                         | idds Umega, e-1 e                                     | eX and advanced macro packages like Con LeXt.                         |
| ⊙ [otal                        | Download size:<br>Size on disk:                       | 143 MB<br>500 MB                                                      |
| All av                         | ailable packages.                                     | k.                                                                    |
|                                |                                                       |                                                                       |
|                                |                                                       |                                                                       |
|                                |                                                       | < Back Next > Cancel                                                  |

5. Choose a download location:

| 8 | MiKTeX Set                                                                                                    | up Wizard 2.2.7                                       | $\mathbf{X}$ |  |
|---|----------------------------------------------------------------------------------------------------|-------------------------------------------------------|--------------|--|
|   | Remote Pac<br>Select an                                                                                                    | kage Repository<br>emote package repository.          |              |  |
|   | MiKTeX Setup Wizard will download required packages from a remote package repository<br>selected below.<br>In order to reduce network load, it is recommended that you use the remote package repository<br>which is located in the closest network proximity to your site. Alternatively, you may wish to<br>obtain a copy of the MIKTeX CD-R (see http://www.miktex.org).<br>Available package repositories: |                                                       |              |  |
|   | Country                                                                                                    | URL                                                   | Description  |  |
|   | Italy                                                                                                    | htp://cis.uniRoma2.it/TeX/systems/win32/miktex/tm/    | CTAN mirror  |  |
|   | Japan                                                                                                    | ftp://ftp.lab.kdd.co.jp/CTAN/systems/win32/miktex/t   | CTAN mirror  |  |
|   | Japan                                                                                                    | htp://htp.meisei-u.ac.jp/pub/CTAN/systems/win32/mik   | CTAN mirror  |  |
|   | Japan                                                                                                    | ftp://ftp.riken.go.jp/pub/tex-archive/systems/win32/m | CTAN mirror  |  |
|   | Japan                                                                                                    | htp://htp.u-aizu.ac.jp/pub/tex/CTAN/systems/win32/    | CTAN mirror  |  |
|   | Japan                                                                                                    | htp://sunsite.sut.ac.jp/pub/archives/ctan/systems/wi  | CTAN mirror  |  |
|   | NSW, Au                                                                                                    | http://ctan.unsw.edu.au/tex-archive/systems/win32/mi  | CTAN mirror  |  |
|   |                                                                                                    |                                                       |              |  |
|   |                                                                                                    | < Back Nex                                            | t> Cancel    |  |

MiKT<sub>E</sub>X Setup Wizard will download packages from a remote package repository. Choose a repository which is located in the closest network proximity to your location. Click **Next >** to go to the next page.

6. Specify the location of the local package repository:

| MiKTeX Setup Wizard 2.2.7                                                                                                    | × |
|----------------------------------------------------------------------------------------------------|---|
| Local Package Repository<br>Select the local package repository.                                                                                                    |   |
| MiKTeX Setup Wizard will download required packages to the following folder on your<br>computer.<br>To select a different folder, click Browse.<br>Path to local package repository:<br>C:\Downloads\MiKTeX-2.2 |   |
| < Back Next > Cancel                                                                                                    |   |

Downloaded packages will be stored in the *local package repository*, a directory on your computer. Later you will run the wizard again to install MiKTEX from here. Click **Next >** to go to the next page.

7. Review the download settings:

| 🕘 MiKTeX Set                                     | up Wizard 2.2.7 🛛 🔀                                                                                                    |
|--------------------------------------------------|----------------------------------------------------------------------------------------------------|
| Setup Inform<br>Review ∜                         | nation<br>ne setup settings.                                                                                                    |
| MiKTeX S<br>review or<br>click Next<br>Settings: | etup Wizard has enough information to start the installation. If you want to<br>change any of the settings, click Back. If you are satisfied with the settings,<br>to start the installation. |
| Download<br>to                                   | d complete package set from<br>ftp://ftp.univie.ac.at/packages/tex/systems/win32/miktex/tm/package:<br>C:\Downloads\MiKTeX-2.2                                                                |
|                                                  |                                                                                                    |
|                                                  | < Back Next > Cancel                                                                                                    |

Click < Back, if you want to change the settings. Click Next > to start the download process.

8. Two progress bars indicate the progress of the download operation:

| MiKTeX Setup Wizard 2.2.7                                                                                                    |                             |
|----------------------------------------------------------------------------------------------------|-----------------------------|
| MiKTeX Package Download<br>MiKTeX Setup Wizard will now download the selected packages to a local<br>package repository.                                                                                                    |                             |
|                                                                                                    |                             |
| Downloading: pxfonts                                                                                                    |                             |
|                                                                                                    |                             |
| Overall progress ETA: 2 hours, 0 minutes                                                                                                    |                             |
|                                                                                                    |                             |
| p.lab.kdd.co.jp/CTAN/systems/win32/miktex/tm/packages/symbols.cab (1200809 byt<br>p.lab.kdd.co.jp/CTAN/systems/win32/miktex/tm/packages/miktex-mktex-bin.cab (193<br>p.lab.kdd.co.jp/CTAN/systems/win32/miktex/tm/packages/niceframe.cab (60016 byte<br>p.lab.kdd.co.jp/CTAN/systems/win32/miktex/tm/packages/pxfonts.cab (1419574 byte | es] <u>^</u><br>41 b<br>IS] |
|                                                                                                    | >                           |
|                                                                                                    |                             |
| < Back Next >                                                                                                    | Cancel                      |

Click **Next >** when the download is complete.

9. You will see the final wizard page:

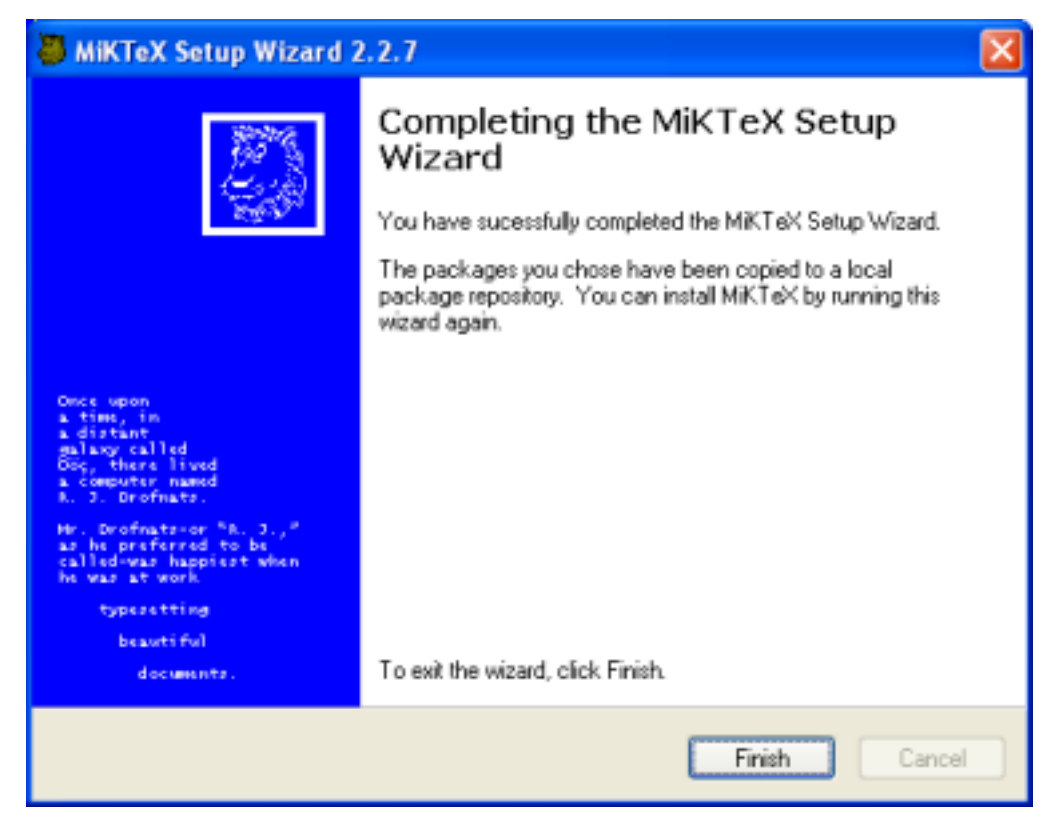

Click Finish to close the wizard.

### 6 Installing MiKT<sub>E</sub>X

You install MiKT<sub>F</sub>X with the help of MiKT<sub>F</sub>X Setup Wizard:

- 1. Download the latest version of the wizard from the SourceForge.net download server<sup>6</sup>.
- 2. Login as Administrator, if you want to set up a shared MiKTEX system.
- 3. Make sure that no MiKTEX application is running.
- 4. Start the wizard (setup.exe). You will be presented with the welcome page:

<sup>&</sup>lt;sup>6</sup>http://sourceforge.net/project/showfiles.php?group\_id=10783

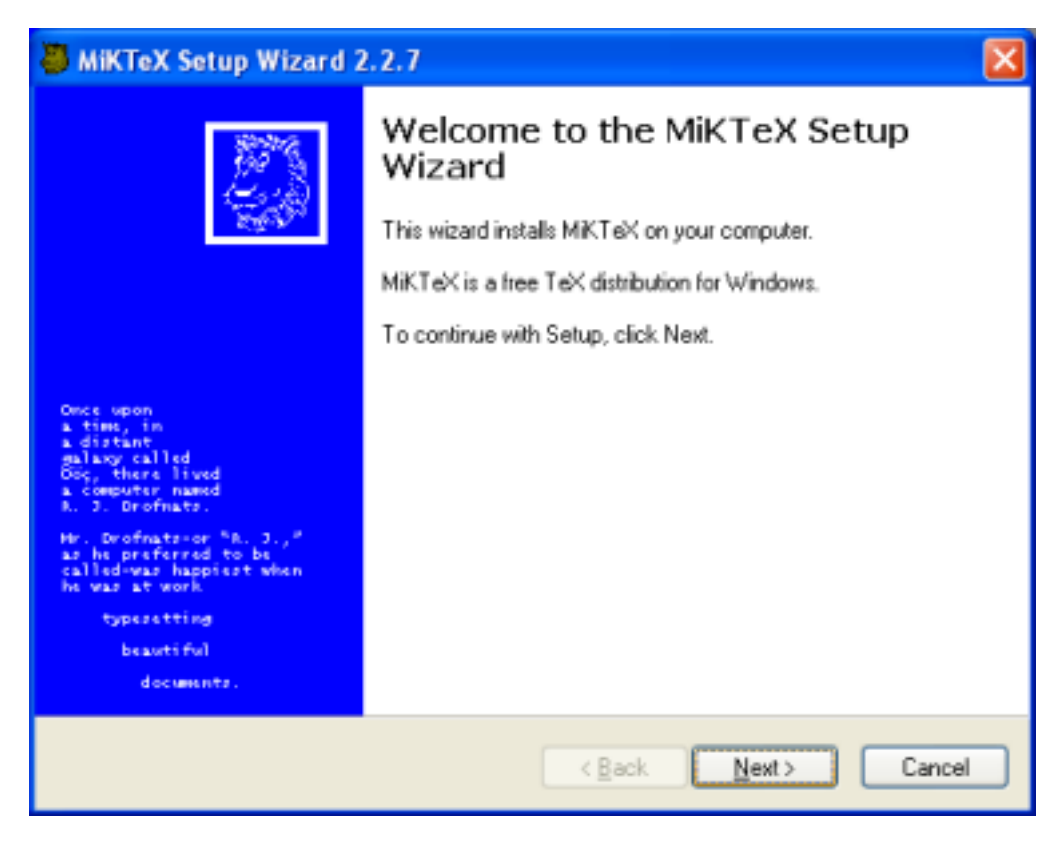

5. Click on the **Install** radio button:

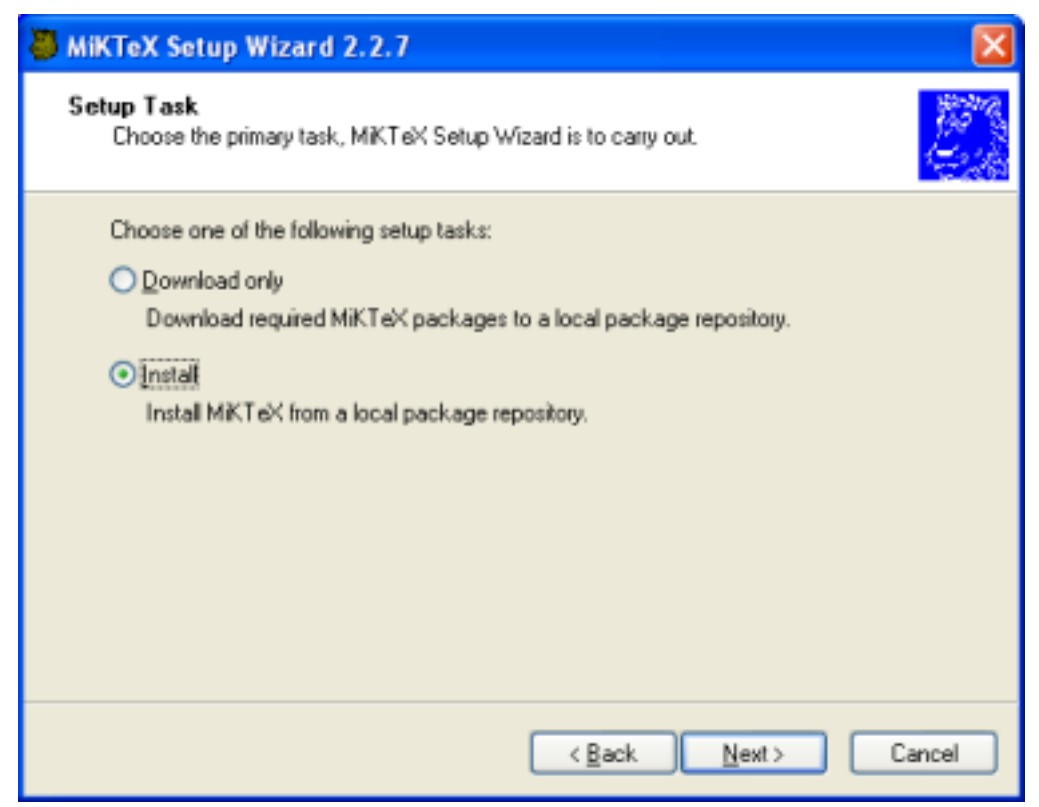

6. Click on the package set you wish to install:

| 👅 MiKTeX Setup                        | Wizard 2.2.                                           | .7                                                                     |       |
|---------------------------------------|-------------------------------------------------------|------------------------------------------------------------------------|-------|
| Package Set<br>Choose a pa            | ckage set.                                            |                                                                        |       |
| <mark>∑</mark> small<br>A sm<br>fonts | Download size:<br>Size on disk:<br>all set of package | < 23 MB<br>100 MB<br>jes: TeX, recommended LaTeX packages, pdfTeX, Typ | xe1   |
| OLarge<br>This                        | Download size:<br>Size on disk:<br>adds Omega, e-To   | ≝ 64 MB<br>100 MB<br>TeX and advanced macropack ages like ConTeXt.     |       |
| ⊙ [otal<br>All av                     | Download size:<br>Size on disk:<br>vailable pack.ages | < 143 MB<br>500 MB<br>s.                                               |       |
|                                       |                                                       | < Back Next > C                                                        | ancel |

Click **Next >** to go to the next page.

7. Choose if you want to set up a shared MiKT<sub>E</sub>X system or if you want to run MiKT<sub>E</sub>X privately:

| MiKTeX Setup Wizard 2.2.7                                                                                                    | × |
|----------------------------------------------------------------------------------------------------|---|
| Shared vs. Private Installation<br>You can grant other users access to the MiKTeX programs.                                   |   |
| Setup Wizard can install a shared MiKTeX environment, so that other users on this<br>computer can access the MiKTeX programs. |   |
| Install a shared MiKTeX environment.                                                                                          |   |
| O Install a grivate MiKTeX environment.                                                                                       |   |
| < <u>B</u> ack <u>N</u> ext > Cancel                                                                                          |   |

8. Specify the location of the local package repository:

| MiKTeX Setup Wizard 2.2.7                                                 | ×     |
|---------------------------------------------------------------------------|-------|
| Local Package Repository<br>Select the local package repository.          | 100 M |
| MiKTeX Setup Wizard will use the following folder to install MiKTeX from. |       |
| To select a different folder, click Browse.                               |       |
| Path to local package repository:                                         |       |
| C:\Downloads\MiKTeX-2.2 Browse                                            |       |
|                                                                           |       |
|                                                                           |       |
|                                                                           |       |
|                                                                           |       |
|                                                                           |       |
|                                                                           |       |
| < Back Next > Cancel                                                      | ן     |

MiKT<sub>E</sub>X will be installed from a local package repository, i.e., a directory on your computer which mirrors the contents (or parts of it) of a remote package repository. You have created the local package repository during the download stage. Click **Next** >to go to the next page.

9. Accept the suggested installation directory or enter your own choice:

| MiKTeX Setup Wizard 2.2.7                                                                                   |               |
|----------------------------------------------------------------------------------------------------|---------------|
| Installation Folder<br>Choose a location for the installation folder.                                       | C. The second |
| MiKTeX will be installed in the following folder. You can enter a new path.<br>Path to installation folder: |               |
| C:Viewni                                                                                                    |               |
|                                                                                                    |               |
|                                                                                                    |               |
|                                                                                                    |               |
|                                                                                                    |               |
|                                                                                                    |               |
| < Back Next > Ca                                                                                            | ncel          |

Click **Next >** to go to the next page.

10. Accept the suggested program folder name or enter your own choice:

| Setup Wizard 2.2.7                                                                                      |
|----------------------------------------------------------------------------------------------------|
| Program Folder<br>You can specify the name of the Program Folder.                                       |
| MiKTeX Setup Wizard will add shortcuts to the program folder listed below. You may<br>enter a new name. |
| Program folder name: MIKTEX                                                                             |
|                                                                                                    |
|                                                                                                    |
|                                                                                                    |
|                                                                                                    |
|                                                                                                    |
|                                                                                                    |
| < <u>B</u> ack <u>N</u> ext> Cancel                                                                     |

11. Accept the suggested path to the local TEXMF directory or enter your own choice:

| MiKTeX Setup Wizard 2.2.7                                                                                                    | × |
|----------------------------------------------------------------------------------------------------|---|
| Local TEXMF Tree<br>You can reserve a folder tree for local additions.                                                                                                    |   |
| You can cause MiKTeX to deposit newly created files (e.g. bitmap fonts) in a separate folder tree. This folder tree is called the Local TEXMF Tree. If you decide to create such a tree, then you must choose a location for its root folder.  Organize local TEXMF tree (recommended): The following folder will be the root of the local TEXMF tree. You can enter a new path. |   |
| Path to root folder: C:Vocaltexm/                                                                                                    |   |
| ○ No local TEXMF tree (not recommended).                                                                                                    |   |
| < Back Next > Cance                                                                                                    |   |

12. Choose if you want to incorporate additional TEXMF directories:

| MiKTeX Setup Wizard 2.2.7                                                                                                    |       |
|----------------------------------------------------------------------------------------------------|-------|
| Additional TEXMF Folder Trees<br>You can incorporate existing TEXMF folder trees.                                                                                                    |       |
| You can incorporate existing TEXMF folder trees, i.e. you can make use of TeX relate<br>packages that are already installed in you network neighbourhood.<br>If you are unsure, use the default configuration. You can incorporate existing folder<br>trees later via the MIKTeX Options shortcut.<br>Opn't incorporate existing TEXMF folder trees now. | d     |
| < <u>B</u> ack <u>N</u> ext > Ca                                                                                                    | ancel |

You can safely defer the decision. TEXMF directories can be configured later with the help of MiKT<sub>E</sub>X Options. Click **Next >** to go to the next page.

13. Review the setup settings:

| AiKTeX Setup Wizard 2.2.7                                                                                                    | ×        |
|----------------------------------------------------------------------------------------------------|----------|
| Setup Information<br>Review the setup settings.                                                                                                    | 22-22.00 |
| MiKTeX Setup Wizard has enough information to start the installation. If you want to<br>review or change any of the settings, click Back. If you are satisfied with the settings,<br>click Next to start the installation. |          |
| Install small package set from C:\Downloads\MiKTeX-2.2                                                                                                    |          |
| Local TEXMF folder: C:\texmf                                                                                                    |          |
| TEXMF search path: C:\localtexmf;C:\texmf                                                                                                    |          |
| Program folder: MiKTeX                                                                                                    |          |
|                                                                                                    |          |
| < Back Next > Cancel                                                                                                    | )        |

 $\label{eq:click} {\sf Click} \ {\sf Back}, \ {\sf if} \ {\sf you} \ {\sf want} \ {\sf to} \ {\sf change} \ {\sf the} \ {\sf settings}. \ {\sf Click} \ {\sf Next} \ {\sf >} \ {\sf to} \ {\sf start} \ {\sf the} \ {\sf installation} \ {\sf process}.$ 

14. Two progress bars indicate the progress of the installation process:

| MiKTeX Setup Wizard 2.2.7                                                                                                    |                |              | X      |
|----------------------------------------------------------------------------------------------------|----------------|--------------|--------|
| MiKTeX Package Installation<br>MiKTeX Setup Wizard will now install the s                                                                                 | elected MiKT   | eX packages. |        |
| Installing: adobestd                                                                                                    | G              | <u></u>      |        |
|                                                                                                    |                |              |        |
|                                                                                                    |                |              |        |
| Repository type: local<br>Entering scratch folder<br>Estimating expenditure<br>installing: 6841 files (94 packages)<br>Extracting files from adobestd.cab |                |              | <      |
|                                                                                                    | < <u>B</u> ack | Next >       | Cancel |

Click **Next >** when the installation is complete.

15. You will see the final wizard page:

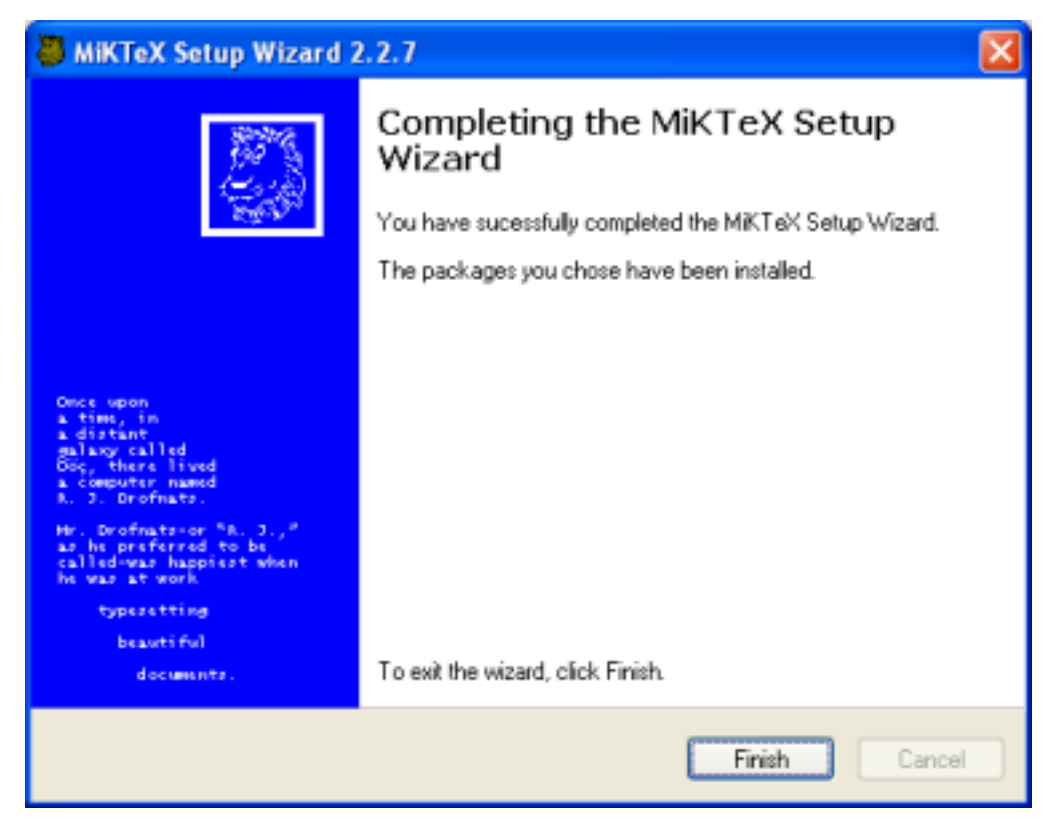

Click **Finish** to close the wizard.

### 7 Troubleshooting the Setup Process

MiKT<sub>E</sub>X Setup Wizard logs all actions into the DebugView window. You need to download and install DebugView, if you intend to troubleshoot setup related problems.

To download DebugView, visit the DebugView page<sup>7</sup> and follow the download/installation instructions.

To create a trace, start DebugView prior to the setup wizard.

In addition, the wizard reports some actions into a log file. The name of the log file is setup*currentdate*.log. Search for this file in the config directory (usually C:\texmf\miktex\config\).

<sup>&</sup>lt;sup>7</sup>http://www.sysinternals.com/ntw2k/freeware/debugview.shtml